## **Fiche-outil n° 3-16** Facturer des frais de paiement de retard

Les frais (rejet ou pénalités) sont facturés à partir d'articles de type service. Il faut donc commencer par créer ces articles dans la base **Articles** puis les intégrer dans une facture normale. Les articles peuvent être paramétrés à partir des applications **Achats**, **ventes** ou **Stock**.

- Activez le module Vente.
- Cliquez sur le menu Articles puis Articles

## **1. CREER UN ARTICLE**

- Cliquez sur le bouton CREER.
- Saisissez les données dans les champs correspondants en indiquant qu'il s'agit d'un Service.

|                             |                              |               | := 0<br>Ex          | tra Prices   | 0,00 Unités<br>Vendu | 0,00 Uni<br>Achetés |  |  |
|-----------------------------|------------------------------|---------------|---------------------|--------------|----------------------|---------------------|--|--|
| Nom de l'article            | e rejet                      |               |                     | _            |                      | <b>C</b>            |  |  |
| Peut être vendu             | Peut être acheté             |               |                     |              |                      |                     |  |  |
| Information Générale        | Attributs et Variantes Ve    | ente Achats   | Comptabilité        |              |                      |                     |  |  |
| Type d'article              | Service                      | ×.            | Prix de vente       | 40,00        | € (= 48,00 € Ta      | xes Incl.)          |  |  |
| Politique de<br>facturation | Quantités livrées 🔹          |               | Taxes à la vente    | (TVA collec  | tée (vente) 20,0% 🗙  | ~                   |  |  |
| Créer à la commande         | Rien                         | •             | Coût                | 0,00         |                      |                     |  |  |
|                             | Facturez les quantités comma | andées dès la | Catégorie d'article | All / Presta | tions                | - 2                 |  |  |
|                             | vente de cette prestation.   |               | Référence interne   | Fr-Rejet     |                      |                     |  |  |
|                             |                              |               |                     |              |                      |                     |  |  |

- Cliquez sur l'onglet COMPTABILITE.
- Saisissez le compte de revenu.

|                                                |                          |         |       |              | Extra Prices | 0,00 Unités<br>Vendu | 0,00 Unités |
|------------------------------------------------|--------------------------|---------|-------|--------------|--------------|----------------------|-------------|
| Nom de l'article<br>Trais d<br>Peut être vendu | e rejet                  |         |       |              |              |                      | ÷           |
| Information Générale                           | Attributs et Variantes   | Vente A | chats | Comptabilité |              |                      |             |
| Créances                                       |                          |         |       | Dettes       |              |                      |             |
| Compte de revenus                              | 708500 Ports et frais ac |         |       |              |              |                      |             |
| Compte de revenus                              |                          |         |       |              |              |                      |             |

- Cliquez sur le bouton SAUVER.

## **2. CREER LA FACTURE POUR FRAIS**

- Activez le module Comptabilité.
- Cliquez sur le menu Clients puis Factures.Cliquez sur le bouton CREER.
- Paramétrez la facture en facturant des frais de rejet.

| ∎ C  | Comptabilité       | Т              | ab eau de bo           | rd Clien    | ts Fournisseurs       | С               | omptabilité | Analyse             | Configuration    | si 🔍 🔍                  |                          | AUDETERRIE |
|------|--------------------|----------------|------------------------|-------------|-----------------------|-----------------|-------------|---------------------|------------------|-------------------------|--------------------------|------------|
| actu | ures / Nouveau     | L              |                        |             |                       |                 |             |                     |                  |                         |                          |            |
| SAUV | EGARDER ANN        | ULER           |                        |             |                       |                 |             |                     |                  |                         |                          |            |
| CONF | FIRMER APERÇI      | J              |                        |             |                       |                 |             |                     |                  | BROUI                   |                          | MPTABILISÉ |
|      | Facture client     |                |                        |             |                       |                 |             |                     |                  |                         |                          |            |
|      | Brouil             | or             | 1                      |             |                       |                 |             |                     |                  |                         |                          |            |
|      | Client             |                | Godard Louise          |             | ☑ Date de facturation |                 |             |                     | Ŧ                |                         |                          |            |
|      |                    |                | 4 rue de la République |             |                       | Date d'échéance |             | Fin du mois suivant |                  | ~ 🖍                     |                          |            |
|      |                    |                | France                 |             |                       |                 | Journal     |                     | Factures clients |                         | - 2                      |            |
|      | Référence du paiem | iemer          | t                      |             |                       |                 |             |                     |                  |                         |                          |            |
|      | Lignes de fac      | ture           | Écritures co           | mptables    | Autres informations   |                 |             |                     |                  |                         |                          |            |
|      | Article            | Libe           | ellé                   | Compte      | Compte anal           |                 | Quantité    | Prix                | Disc.% T         | axes                    | Sous-total               | 1          |
| •    | [Frais-Rejet] Fr   | . [Fra<br>Frai | iis-Rejet] 🔻           | 708500 Po   | rts                   |                 | 1,00        | 40,00               | 0,00             | TVA collecté            | 40,00€                   | Ū          |
|      | Ajouter une ligr   | ne Aj          | jouter une sec         | ction Ajout | ter une note          |                 |             |                     |                  |                         |                          |            |
|      |                    |                |                        |             |                       |                 |             |                     |                  |                         |                          |            |
|      |                    |                |                        |             |                       |                 |             |                     |                  |                         |                          |            |
|      |                    |                |                        |             |                       |                 |             |                     |                  |                         |                          |            |
|      | Ajouter une note   | e interr       | ne                     |             |                       |                 |             |                     |                  | Montant HT:             | 40,00€                   | E          |
|      | Ajouter une note   | e interr       | ne                     |             |                       |                 |             |                     |                  | Montant HT:<br>TVA 20%: | <b>40,00 €</b><br>8,00 € | E          |

Cliquez sur le bouton SAUVER.Cliquez sur le bouton CONFIRMER.

| Comptabilité       | Tableau de bord                   | Clients       | Fournisseurs       | Comptabilité   | Analyse Conf | iguration  | <b>2</b> <sup>14</sup> Ø | C CLAU     | DETER  |
|--------------------|-----------------------------------|---------------|--------------------|----------------|--------------|------------|--------------------------|------------|--------|
| ures / FAC/2022/   | 00005                             |               |                    |                |              |            |                          |            |        |
| IFIER CRÉER        |                                   | 8             | Imprimer 🌣 Acti    | ion            |              |            |                          | 6/6        | <      |
|                    | APERÇU AJOUTE                     | ER UN AVOI    | R REMETTRE EM      | BROUILLON      |              |            | BROUILL                  | ON COMP    | TABILI |
|                    |                                   |               |                    |                |              |            |                          |            |        |
| Facture client     |                                   |               |                    |                |              |            |                          |            |        |
| FAC/20             | 22/0000                           | 05            |                    |                |              |            |                          |            |        |
| Client             | O a de ad L acute                 | _             |                    | Data da fastur | 14/02        | 2022       |                          |            |        |
| Client             | 4 rue de la Ré                    | e<br>publique |                    | Date d'échéan  | Ein du       | 2022       |                          |            |        |
|                    | 69002 LYON                        |               |                    | Journal        | Findu        | es clients |                          |            |        |
| Référence du paiem | ent FAC/2022/00                   | 005           |                    |                |              |            |                          |            |        |
|                    |                                   |               |                    |                |              |            |                          |            |        |
| Lignes de facture  | Écritures compt                   | tables A      | utres informations |                |              |            |                          |            |        |
| Article            | Libellé (                         | Compte        | Compte ana         | y Quantité     | Prix         | Disc.%     | Taxes                    | Sous-total |        |
| [Frais-Rejet] Fra  | [Frais-Rejet] Frais 7<br>de rejet | 708500 Port   | is e               | 1,00           | 40,00        | 0,00       | TVA collectée            | 40,00 €    |        |
|                    |                                   |               |                    |                |              |            |                          |            |        |
|                    |                                   |               |                    |                |              |            |                          |            |        |
|                    |                                   |               |                    |                |              |            |                          |            |        |
|                    |                                   |               |                    |                |              |            | Montant HT:              | 40.00 €    |        |
|                    |                                   |               |                    |                |              |            |                          |            |        |
|                    |                                   |               |                    |                |              |            | TVA 20%:                 | 8,00 €     |        |